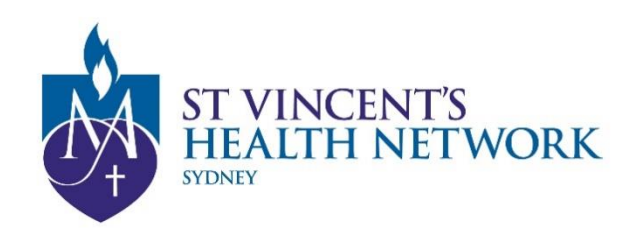

## **St Vincent's Telehealth**

## Steps to joining your Telehealth appointment on the Pexip Infinity Connect app:

If you are using an Apple iOS device (such as an iPhone or iPad)

- Use your Safari Browser if you have the latest IOS, OR;
- Download the free Pexip Infinity Connect app <sup>1[</sup>/<sub>1</sub> from Apple App Store [VMR Number]@conference.meet.health.nsw.gov.au into the 'Search to call' box

If you are using an Android Phone and Tablet

- Use your Google Chrome, OR;
- Download the free Pexip Infinity Connect app If from Google Play Store
  [VMR Number]@conference.meet.health.nsw.gov.au into the 'Search to call' box

## **Instructions**

Enter your name and tap the green video button to continue

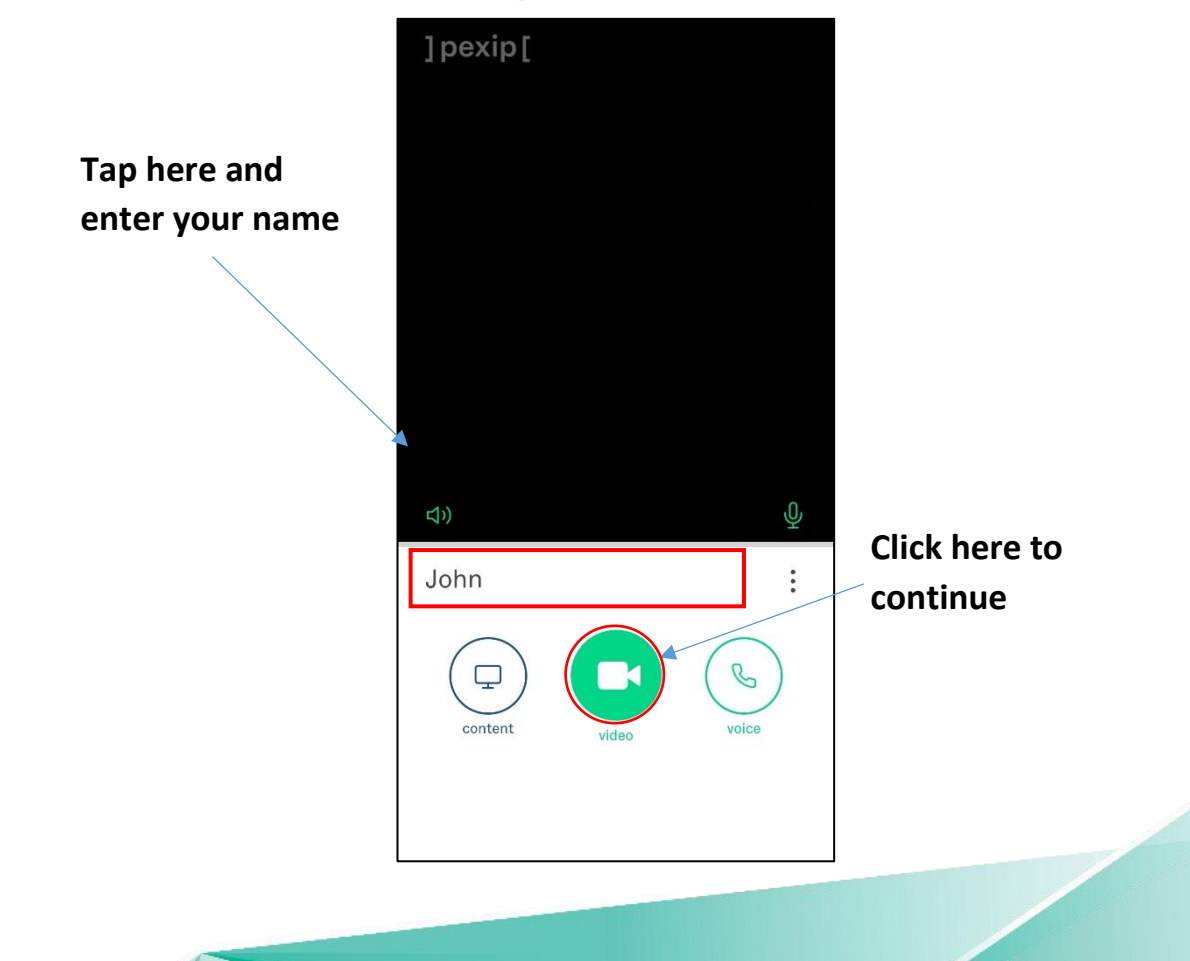

• Enter the VMR and tap on the green Video button

Enter

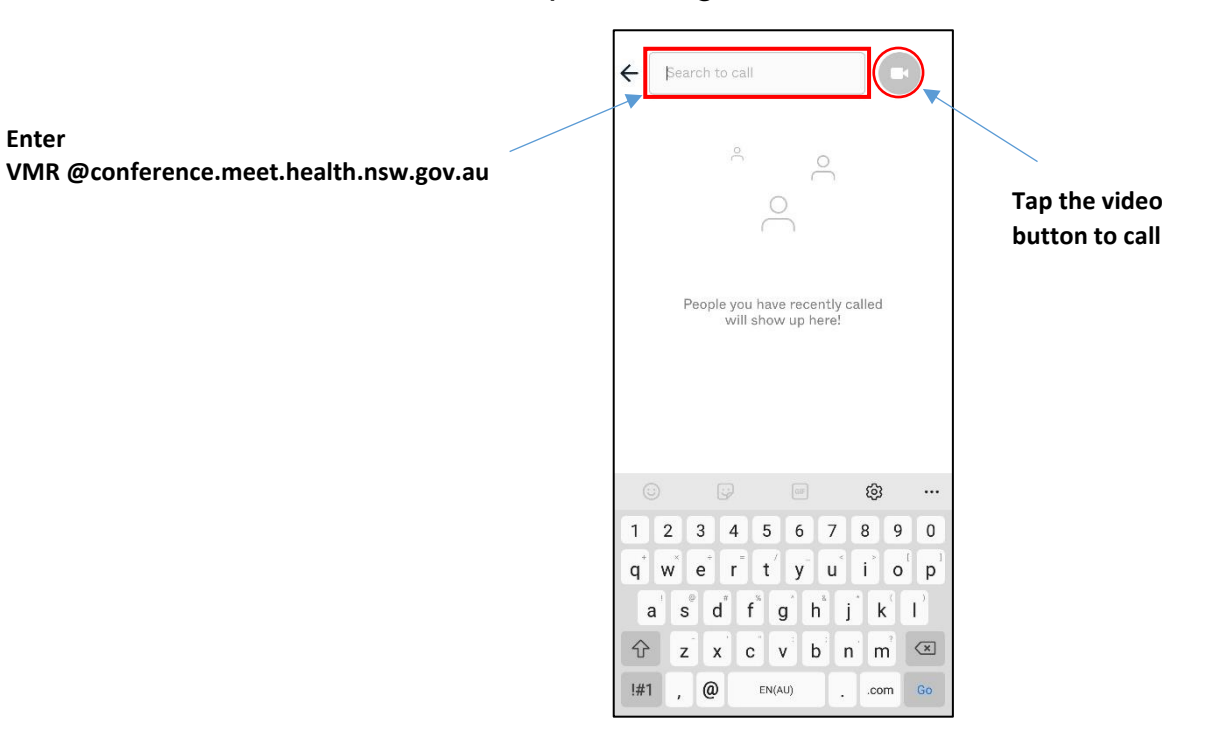

• Tap the green 'Join' button. No PIN is required (this box is to be left blank)

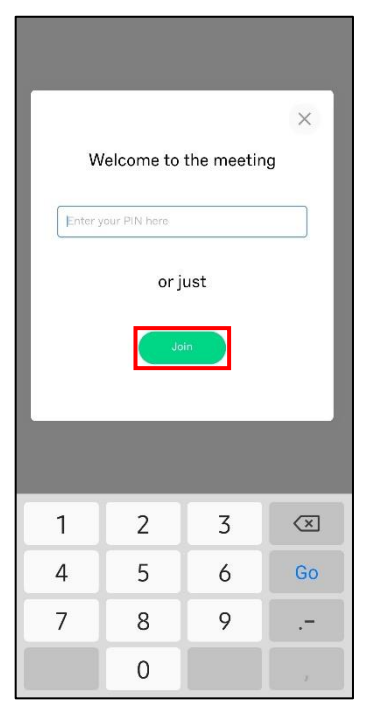

• You will be taken into a virtual meeting waiting area as a guest

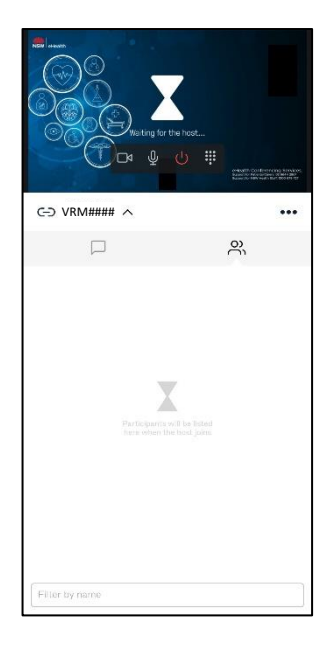

Done!

**NEED TECHNICAL SUPPORT?** Refresh (log out, close your browser and start again) Click "**Preparing and Troubleshooting**" on Telehealth page